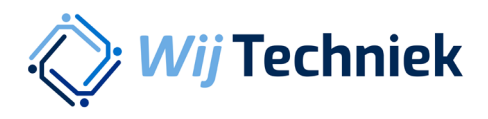

## Handleiding Rechten accepteren

Één account voor alle online diensten van Wij Techniek

Versie 1.0

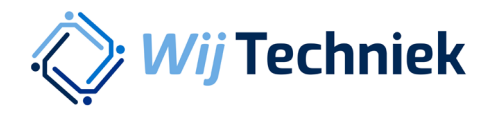

## Rechten accepteren

Je hebt een e-mail ontvangen dat er rechten aan je zijn toegekend voor de online diensten van Wij Techniek. Klik op de link in de e-mail.

Log in met je Wij Techniek accountgegevens en klik op Aanmelden. Heb je nog geen account? Klik rechts onderin op 'Nu registreren'

| Wij Techniek<br>samen werken aan jouw ontwikkeling |                                              |  |
|----------------------------------------------------|----------------------------------------------|--|
|                                                    | Aanmelden met uw bestaande<br>account        |  |
|                                                    | E-mailadres                                  |  |
|                                                    | Wachtwoord Wachtwoord                        |  |
|                                                    | Aanmelden                                    |  |
|                                                    | Hebt u geen account?<br>Wachtwoord vergeten? |  |

Vul je e-mailadres in (1.) en klik op Verificatiecode verzenden (2.).

| Wij Techniek |                               |
|--------------|-------------------------------|
|              | Geef de volgende gegevens op. |
|              | E-mailadres                   |
| 1.           | test@wij-techniek.nl          |
| 2.           | Verificatiecode verzenden     |
|              | Nieuw wachtwoord              |
|              | Deze gegevens zijn vereist.   |
|              | Nieuw wachtwoord              |
|              | Nieuw wachtwoord bevestigen   |
|              | Nieuw wachtwoord bevestigen   |
|              |                               |

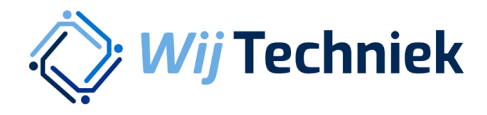

Je ontvangt nu een verificatiecode per e-mail. Kopieer deze code uit je e-mail en plak de code bij 3. Klik vervolgens op Code verifiëren (4.).

| Wij Techniek |                               |  |
|--------------|-------------------------------|--|
|              | Geef de volgende gegevens op. |  |
|              | E-mailadres                   |  |
|              | test@wij-techniek.nl          |  |
|              | Verificatiecode               |  |
| 3.           | Verificatiecode               |  |
| 4.           | Code verifiëren               |  |
|              | Nieuwe code verzenden         |  |
|              | Nieuw wachtwoord              |  |
|              | Deze gegevens zijn vereist.   |  |
|              | Nieuw wachtwoord              |  |

Vul twee keer een zelfbedacht veilig wachtwoord in (5.). (Twee keer hetzelfde dus) Vul je voor en achternaam in (6.) en klik op Maken (7.)

|   | E-mailadres wijzigen        |  |
|---|-----------------------------|--|
|   | Nieuw wachtwoord            |  |
|   | 5                           |  |
|   | Nieuw wachtwoord bevestigen |  |
|   | •••••                       |  |
|   | Voornaam en achternaam      |  |
|   | 6. Jan Janssen              |  |
| Γ | 7. Maken                    |  |
|   | Annuleren                   |  |
|   |                             |  |
|   |                             |  |

Jouw Wij Techniek account is aangemaakt.

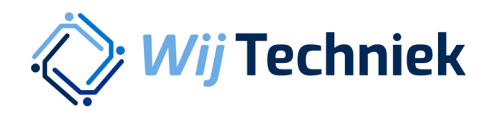

Controleer je gegevens en accepteer de voorwaarden onderdaan de pagina. Je kunt nu gebruik maken van de online diensten van Wij Techniek.

| Wij Techniek<br>samen werken aan jouw ontwikkeling                                                                                                    | Thema's Aanbod Nieuws Agenda Overons Contact Q A                                                                                          |
|----------------------------------------------------------------------------------------------------|----------------------------------------------------------------------------------------------------|
| Dashboard Account gegevens                                                                                                    |                                                                                                    |
| Controleer gegevens, ga akkoord met onze voorwaar-<br>den en klik vervolgens op Rechten accepteren. Klopt er<br>iets niet? Bel ons dan op <u>DB00-8855885</u> of stuur een mall<br>naar <u>support@wij-techniek.nl</u> . | VOORLETTER AGHTERNAAM<br>M Test<br>GEBOORTEDATUM<br>12-04-2000<br>E-MAILADRES<br>m.test@testbedrijf.nl<br>MW.WERRNEMERSNUMMER<br>12345678 |
|                                                                                                    | BEDRUF<br>Testbedrijf BV<br>TOEGEWEZEN RECHTEN<br>Declaratiesysteem<br>RIJEE tool<br>Rechten toekennen                                    |
|                                                                                                    | Als je de rechten accepteert, ga je akkoord met de <u>privacyvoorwaar-</u> .                                                              |

Je komt op je persoonlijke dashboard door rechtsboven op het poppetje te klikken

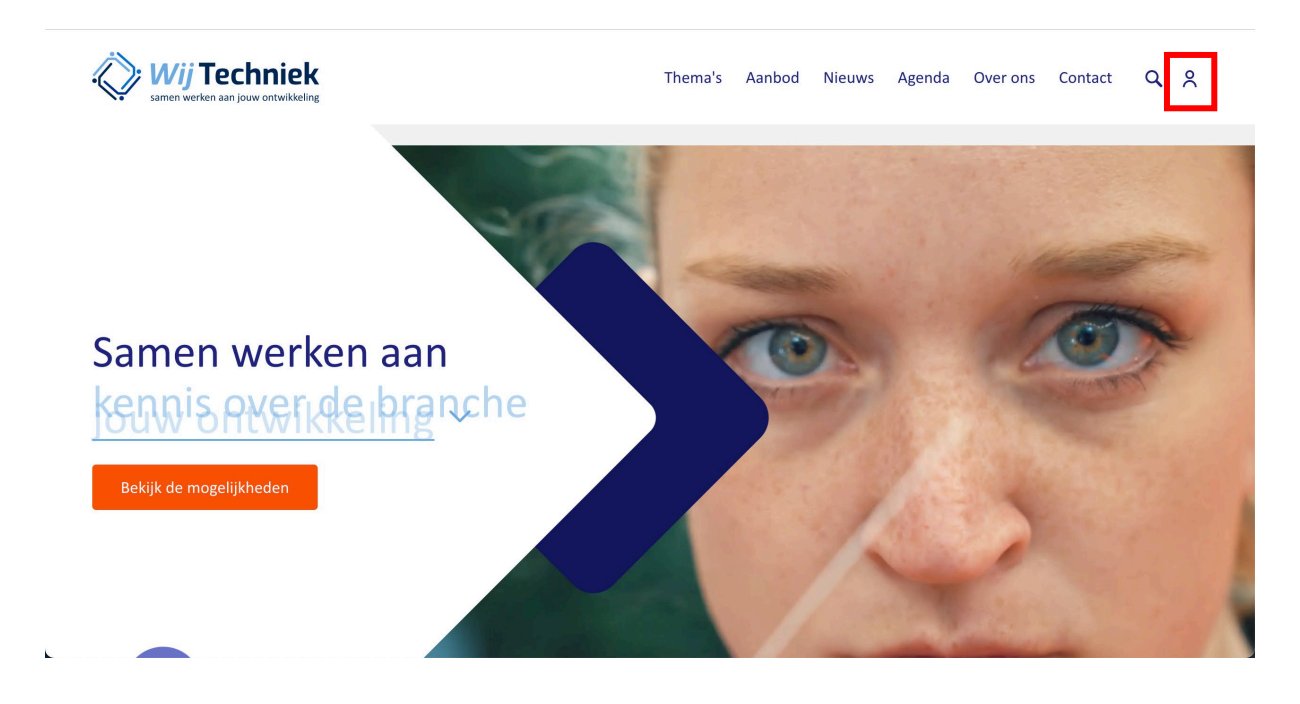

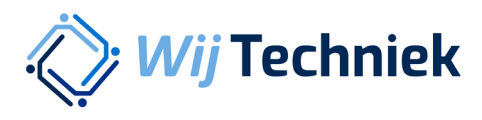

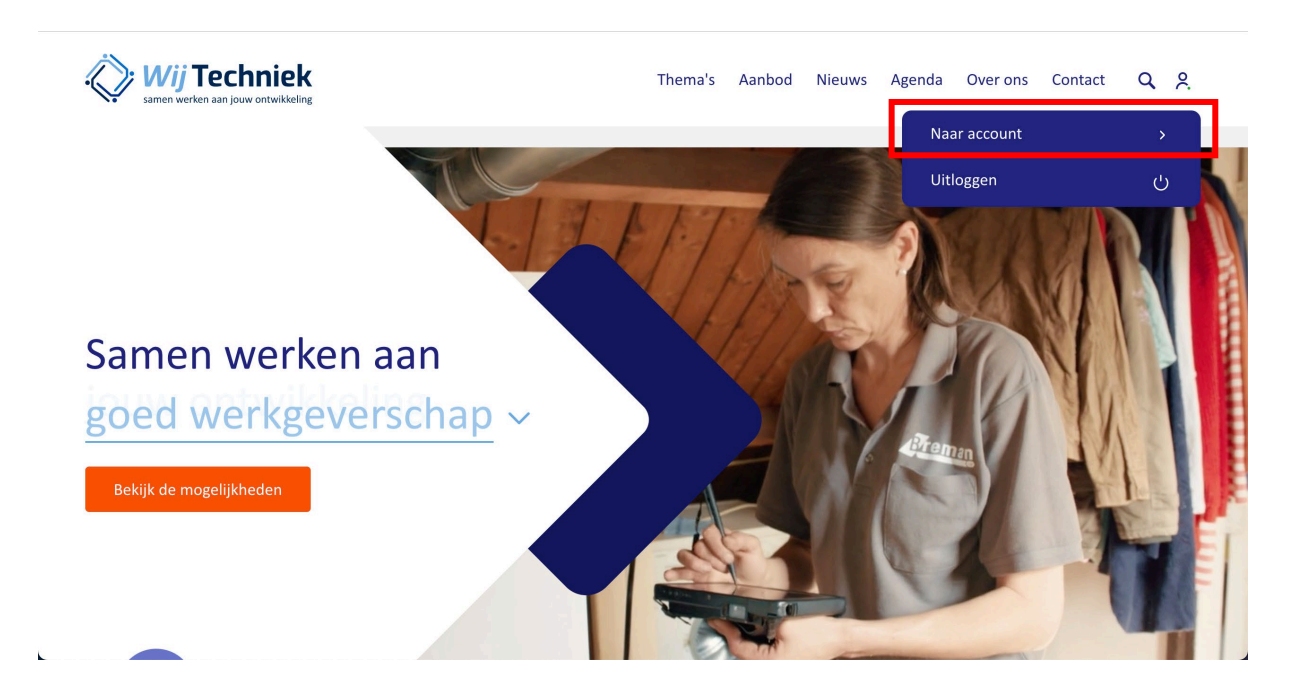

Klik op Naar account om naar jouw Wij Techniek account te gaan.

Je bent op je persoonlijke Dashboard. Afhankelijk van je rechten zie je meer of minder mogelijkheden.

| Wij Techniek                                                       | Thema's Aanbod Nieuws Agenda Overons Contact Q 옷        |
|--------------------------------------------------------------------|---------------------------------------------------------|
| Dashboard Account gegevens Rechten Declaratiesysteem 🖒 RI&E tool 🖒 |                                                         |
|                                                                    |                                                         |
| Hallo<br>Welkom op je persoonlijke dashboard.                      | Account gegevens<br>Overzicht van jouw account gegevens |
|                                                                    | Rechten<br>Overzicht van collega's en rechten           |
|                                                                    | Declaratiosysteem                                       |